## ISTRUZIONI PAGAMENTO PagoPA

- 1. Entrare sul sito del Comune di Robbiate al seguente link: <u>https://comune.robbiate.lc.it/</u>.
- 2. Scorrere in basso alla home page fino a trovare i SITI TEMATICI e selezionare "Pagamenti PagoPA", come mostrato nell'immagine.

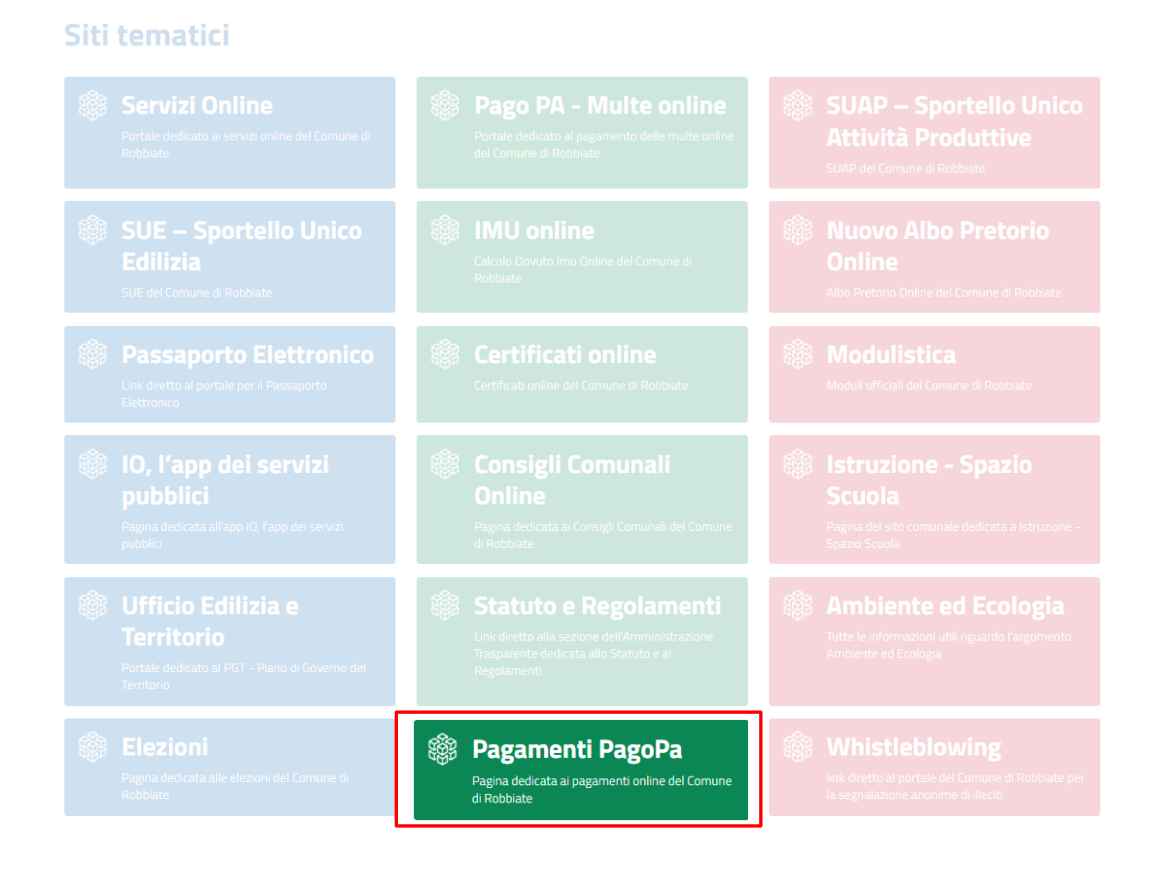

3. Si aprirà una pagina come quella sotto riportata, nella quale si dovrà selezionare "<u>PORTALE</u> <u>DEI PAGAMENTI</u>".

# Pagamenti PagoPA

Pagina dedicata a Pagamenti PagoPA

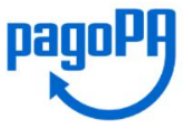

### **Pagamenti online**

Il Comune di Robbiate ha avviato l'attivazione della piattaforma PagoPA per i pagamenti. Per effettuare pagamenti cliccare sui seguenti link:

#### **Pagamento Spontaneo**

Seleziona la tipologia di pagamento spontaneo fra quelle disponibili per l'Ente e procedi alla compilazione dei campi richiesti.

PORTALE DEI PAGAMENTI

### Pagamenti Multe e Sanzioni

Compilare i dati richiesti relativi al veicolo e al conducente.

ACCEDI AL PORTALE MULTE ONLINE

4. Si aprirà la pagina dedicata ai Servizi On Line, nella quale si dovrà cliccare sul menù a tendina "<u>Pagamenti online</u>" (1) e di seguito "<u>ACCEDI AL SERVIZIO</u>" (2).

| Home / Servizi On Line                                                                |     |   |
|---------------------------------------------------------------------------------------|-----|---|
| ① Albo pretorio                                                                       |     | ~ |
| Calcolo IMU online                                                                    |     | ~ |
| (i) Pagamenti online                                                                  | (1) | ^ |
| Servizio di pagamento<br>pagoPA (senza<br>accreditamento)<br>Accedi AL SERVIZIO → (2) |     |   |
| () Istanze online                                                                     |     | ~ |
| Amministrazione trasparente                                                           |     | ~ |
| Servizi educativi e scolastici                                                        |     | ~ |
| (i) Cedole Librarie                                                                   |     | ~ |

5. A questo punto si aprirà una pagina come quella sotto riportata, in cui si dovrà selezionare "Crea pagamento spontaneo".

\_

|             | Comune di Robbiate<br>www.comune.robbiate.lc.it                     |                                                                      | pagoPA |
|-------------|---------------------------------------------------------------------|----------------------------------------------------------------------|--------|
|             |                                                                     | PAGA SENZA ACCEDERE<br>inserisci i dati dell'avviso pagoPA da pagare |        |
| Codice fisc | ale debitore                                                        | Codice avviso o IUV                                                  |        |
| $\times$    | Ricerca debitore anonimo<br>(non identificato/senza codice fiscale) |                                                                      |        |
|             |                                                                     |                                                                      |        |
|             |                                                                     | Oppure                                                               |        |
|             |                                                                     | crea un nuovo avviso pagoPa                                          |        |
|             |                                                                     | Crea pagamento spontaneo                                             |        |

 Nella nuova pagina che si aprirà, si dovranno compilare i campi "<u>Nome, Cognome e Codice</u> <u>Fiscale</u>" del genitore (1) e selezionare la voce "<u>INGRESSO ANTICIPATO</u>" o "<u>USCITA</u> <u>POSTICIPATA</u>" dal menù a tendina (2).

| <                               |              |     |                                      |             |
|---------------------------------|--------------|-----|--------------------------------------|-------------|
| Dati debitore                   |              |     |                                      |             |
| Nome o Ragione Sociale          | Cognome      |     | Codice fiscale o Partita Iva         | (1)         |
| Dettaglio pagamento<br>Servizio |              | (2) |                                      | -           |
|                                 | NIU LUMUNALE |     |                                      |             |
| INGRESSO ANTICIPATO             |              |     | Annulla                              | Conferma    |
| SERVIZI VERSO PRIVATI           |              |     |                                      |             |
| NUMERI CIVICI                   |              |     |                                      |             |
| DIRITTI PRATICHE SUAP           | ]            |     | AgID Agenzia per<br>Vitalia Digitale |             |
| RIMBORSO DANNI AUTOMEZ          | ZI PM        | -   | IAZZA DELLA REPUBBLICA, 2, 23899 Rot | bbiate (LC) |

- 7. Una volta selezionato il servizio, appariranno due nuovi campi come mostra l'immagine:
  - nel primo si dovrà indicare la cifra del servizio che si deve pagare;
  - nel secondo, "Causale" si dovrà scrivere la seguente dicitura "Nome e cognome alunno e indicazione del servizio per cui si effettua il pagamento" come nell'esempio riportato nell'immagine (1).

| Infine, cliccare su " <u>Conferma</u> " <mark>(2)</mark> . |   |     |  |
|------------------------------------------------------------|---|-----|--|
| Servizio<br>INGRESSO ANTICIPATO                            | × | (1) |  |
| INGRESSO ANTICIPATO<br>300,00€                             |   |     |  |
| Causale<br>Nome + Cognome + Ingresso anticipato            |   |     |  |
|                                                            |   |     |  |

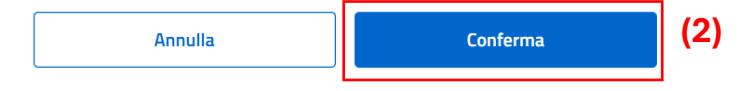

- 8. A questo punto apparirà la seguente schermata in cui si dovrà scegliere se cliccare l'opzione:
  - Paga (1) oppure "Stampa avviso" con il quale si potrà pagare in seguito;
  - Stampa avviso (2) → apparirà un foglio di PDF con cui recarsi presso il proprio istituto bancario o postale e effettuare il pagamento del servizio. Con tale opzione è possibile anche pagare da casa con il proprio conto corrente online, scannerizzando il QRcode.

| <                                                                 | Paga senza accedere                           |                  |                     |  |
|-------------------------------------------------------------------|-----------------------------------------------|------------------|---------------------|--|
|                                                                   | Riepilogo avviso pagoPA - pagamento spontaneo |                  |                     |  |
| Dati debitore                                                     |                                               |                  |                     |  |
| Nome                                                              | Cognome                                       | Codice fiscale   | Codice avviso o IUV |  |
| Mario                                                             | Rossi                                         | RSSMR089H40F133K | 0480000000210265    |  |
| Dettaglio pagamento<br><sup>Servizio</sup><br>INGRESSO ANTICIPATO | Causale<br>Nome + Cognome + Ingresso antic    | cipato           | Importo<br>300,00 € |  |
|                                                                   |                                               | (2)              | (1)                 |  |
|                                                                   |                                               | Stampa avviso    | Paga                |  |
|                                                                   |                                               |                  |                     |  |